# คู่มือการใช้งานสำหรับนิสิตโครงการภาคพิเ**ศ**ษ

1. **ล๊อกอินเข้าสู่ระบบ** เริ่มต้นแสดงข้อมูลประจำตัวของนิสิต ดังตัวอย่าง

| 🙋 เว็บลงหะเบียนเรียนนิสิกโครง                           | การภาคพิเศษ มก Windows Internet Explorer                                                                         |                                                                         |                       | _ 🗆 ×                                                                                       |
|---------------------------------------------------------|----------------------------------------------------------------------------------------------------|-------------------------------------------------------------------------|-----------------------|---------------------------------------------------------------------------------------------|
| G 🕤 🗸 🧭 http://158.1                                    | 108.2.113:8800/sp-register/index.php                                                                             |                                                                         | 🔽 🐓 🗙 Google          | P •                                                                                         |
| <u>File E</u> dit <u>Vi</u> ew F <u>a</u> vorites       | <u>T</u> ools <u>H</u> elp                                                                                       |                                                                         |                       |                                                                                             |
| 🚖 🎄 🥝 เว็บลงหะเบียนเรีย                                 | ขนนิสัตโครงการภาคพิเศษ มก.                                                                                       |                                                                         | 🟠 • 🔊                 | × 🖶 × 📴 Page × 🎯 Tools ∗ »                                                                  |
|                                                         | <b>เว็บลงทะเบีย</b> า<br>เวอร์ขัน 1.18 beta (27 พ.ม. 2551)<br>พัฒนาโดยฝ่ายสารสนเทศ<br>สำนักบริการคอมพิวเตอร์ มก. | <b>แรียนนิสิตโดรงการ</b><br>ผู้ใช้งาน คือ <b>g5164173</b><br>ออกจากระบบ | รภาคพิเศษ ม           | <b>ก.</b><br>วันที่ 09 ธันวาคม 2551<br>เวลา <b>[!44115</b> น.<br>IP-Address : 158.108.2.113 |
| หน้าแรก<br>เมนูสำหรับบิสิต                              |                                                                                                    | ข้อมูลนิสิต                                                             |                       |                                                                                             |
| ข้อมูลนิสิต                                             | รหัสประจำตัวนิอี                                                                                                 | in 51641736                                                             |                       |                                                                                             |
| รายวิชาเปิดสอน                                          | ชื่อ-นามสกุล ภาษาไเ                                                                                              | ย นางสาวกัลยกร ทัตนำธง                                                  |                       |                                                                                             |
| ลงทะเบียนเรียน                                          | ชื่อ-นามสกุล ภาษาอังกะ                                                                                           | Ms.Kanyakorn TUDNUMTONG                                                 |                       |                                                                                             |
| รายงานการลงหลเบยน                                       | u u                                                                                                    | ศ หญิง                                                                  |                       |                                                                                             |
| คู่มือการใช้งาน<br>———————————————————————————————————— | สาขาวิช                                                                                                    | n XD60                                                                  |                       |                                                                                             |
| หน่วยงานบริการนิสิต ⇔                                   | วิทยาเข                                                                                                    | เด บางเขน                                                               |                       |                                                                                             |
| เว็บอื่นๆที่เกี่ยวข้อง ⇔ิ                               | โครงก                                                                                                    | <b>าร</b> โครงการปริญญาโท สาขาวิทยากา                                   | รคอมพิวเตอร์ ภาคพิเศษ |                                                                                             |
|                                                         | เวลาประมวลผล 0.145507097244 วินาที                                                                               | ประวัตินิสิตบัณฑิดวิทยาลัย                                              |                       |                                                                                             |
| Done                                                    | r                                                                                                    |                                                                         | 🛛 🗍 📑 🗸 Truste        | ed sites 🔍 🔍 100% 👻 //                                                                      |

# 2. ตัวอย่างหน้าจอของเมนู รายวิชาเปิดสอน

|                                                 | 09.2.112:9900/cp.red                             | inter <i>li</i> nder i               |                                   |                                                                                                    |                   | 'ecale                  |                                                                   |
|-------------------------------------------------|--------------------------------------------------|--------------------------------------|-----------------------------------|----------------------------------------------------------------------------------------------------|-------------------|-------------------------|-------------------------------------------------------------------|
| · · · · · · · · · · · · · · · · · · ·           |                                                  | iscer/index.                         |                                   |                                                                                                    | loogie            |                         |                                                                   |
| le <u>E</u> dit <u>V</u> iew F <u>a</u> vorites | <u>T</u> ools <u>H</u> elp                       |                                      |                                   | -                                                                                                    |                   |                         |                                                                   |
| 🕯 🍄 🥝 เว็บลงหะเบียนเรีย                         | มนนิสิตโครงการภาคพิเศ                            | ษมก.                                 |                                   |                                                                                                    |                   | • 🗟 • 🖶 • 🗄             | Page 🔻 🎯 Tool                                                     |
|                                                 | เวอร์ชัน 1.18 b<br>พัฒนาโดยฝ่าย<br>สำนักบริการคอ | oeta (27 พ<br>สารสนเทศ<br>เมพิวเตอร์ | <b>ເວັນ</b> :<br>.ຍ. 2551)<br>ນຄ. | <b>ลงทะเบียนเรียนนิสิตโตรงกา</b><br>ผู้ใช้งาน คือ g5164173<br>ออกจากระบบ<br>ม่เรียบบรระบวย 610 - 611 - เฉมิรัยบบได้ใช้ | าร <b>ภาดพิเศ</b> | មេ <b>ងក.</b><br>IP-Add | วันที่ 09 ธันวาคม<br>เวลา <mark>1:44:3</mark><br>ress : 158.108.2 |
| หน้าแรก                                         |                                                  |                                      |                                   | รายวิชาที่ขอเปิดสอน ภาคปลาย ปีการ                                                                                      | ศึกษา 2551        |                         |                                                                   |
| เมนูส่าหรับนิสิต                                |                                                  |                                      |                                   |                                                                                                    |                   |                         |                                                                   |
| ข้อมูลนิสิต                                     |                                                  | สำดับที                              | รหัสวิชา                          | ชื่อวิชา                                                                                                    | หน่วยกิตบรรยาย    | หน่วยกิตปฏิบัติ         |                                                                   |
| <u>รายวิชาเบิดสอน</u>                           |                                                  | 1                                    | 418221                            | Foundamentals of Database System                                                                                       | 3                 | -                       |                                                                   |
| ลงทะเบียนเรียน                                  |                                                  | 2                                    | 418262                            | Object Oriented Programming                                                                                            | 2                 | 1                       |                                                                   |
| รายงานการลงหาะเบียน                             |                                                  | З                                    | 418511                            | Theory of Programming Languages                                                                                        | 3                 | -                       |                                                                   |
| ดู่มือการใช้งาน                                 |                                                  | 4                                    | 418512                            | Compiler Design                                                                                                    | 3                 | -                       |                                                                   |
| ນຫ່ວຍນວນນ ຮີດວະນີສີດ. 🔿                         |                                                  | 5                                    | 418526                            | Database Management System & Administration                                                                            | 3                 | -                       |                                                                   |
| เว็บอื่นๆที่เคียวข้อง ⇔                         |                                                  | 6                                    | 418533                            | Advanced Operating System Design                                                                                       | 3                 | -                       |                                                                   |
|                                                 |                                                  | 7                                    | 418536                            | Advanced Operating System Administration                                                                               | 3                 | -                       |                                                                   |
|                                                 |                                                  | 8                                    | 418561                            | Artificial Intelligence Concepts                                                                                       | 3                 | -                       |                                                                   |
|                                                 |                                                  | 9                                    | 418573                            | Software Testing & Performance Measurement                                                                             | 3                 | -                       |                                                                   |
|                                                 |                                                  | 10                                   | 418581                            | Advanced Computer Graphics Design                                                                                      | 2                 | 1                       |                                                                   |
|                                                 |                                                  | 11                                   | 418586                            | Visual Effects Production                                                                                              | 3                 | -                       |                                                                   |
|                                                 |                                                  | 12                                   | 418595                            | Independent Study                                                                                                    | -                 | З                       |                                                                   |
|                                                 |                                                  | 13                                   | 418597                            | Seminar                                                                                                    | 1                 | -                       |                                                                   |
|                                                 |                                                  | 14                                   | 418598                            | Special Problems                                                                                                    | 3                 | -                       |                                                                   |
|                                                 |                                                  | 15                                   | 418599                            | Thesis                                                                                                    | -                 | 12                      |                                                                   |
|                                                 |                                                  |                                      |                                   |                                                                                                    |                   |                         |                                                                   |
|                                                 |                                                  |                                      |                                   |                                                                                                    |                   |                         |                                                                   |
| o://158.108.2.113:8800/sp-re                    | gister/sp_course_oper                            | n.php                                |                                   |                                                                                                    | 🗍 🏹 🗸             | Trusted sites           | 🔍 100%                                                            |

- 3. ตัวอย่างหน้าจอของเมนู ลงทะเบียนเรียน
  - 3.1 ไม่สามารถเข้าสู่หน้าจอลงทะเบียนเรียนได้ เนื่องจาก อยู่นอกช่วงเวลาการลงทะเบียนเรียนที่กำหนด

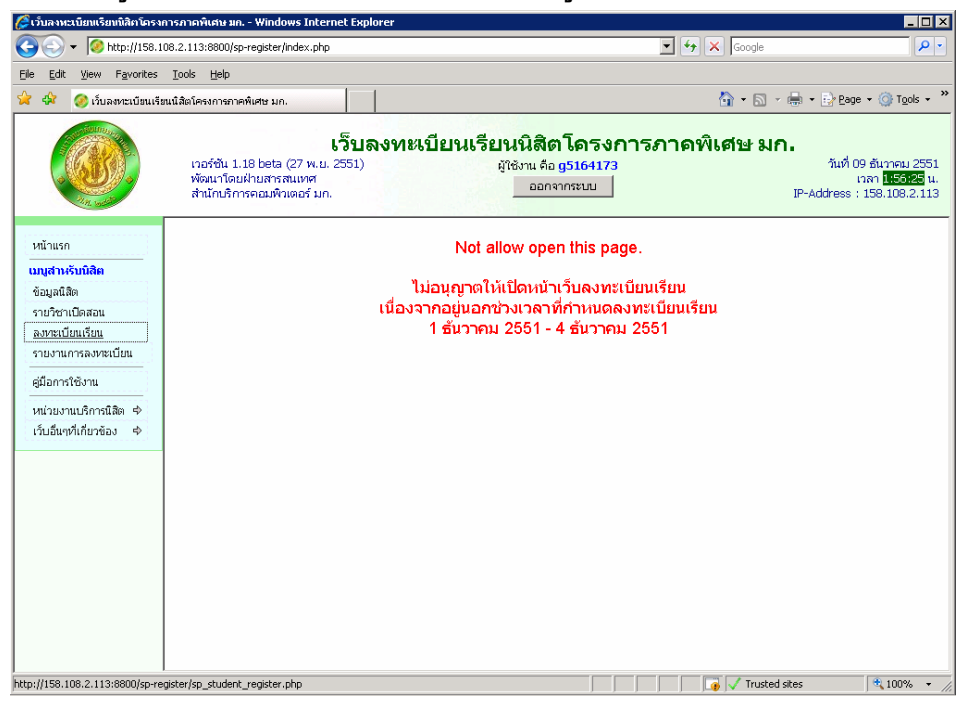

3.2 ไม่สามารถเข้าสู่หน้าจอลงทะเบียนเรียนได้ เนื่องจาก ปิดระบบ หรืออยู่ระหว่างการบำรุงรักษา

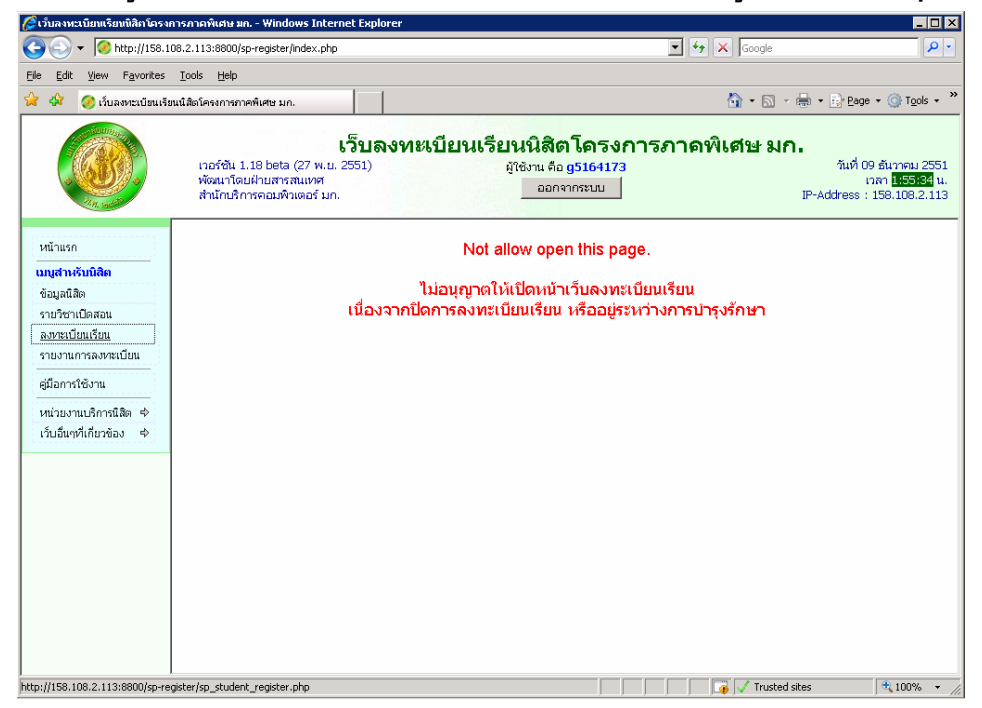

3.3 ไม่สามารถเข้าสู่หน้าจอลงทะเบียนเรียนได้ เนื่องจาก ยังไม่ได้ชำระเงิน

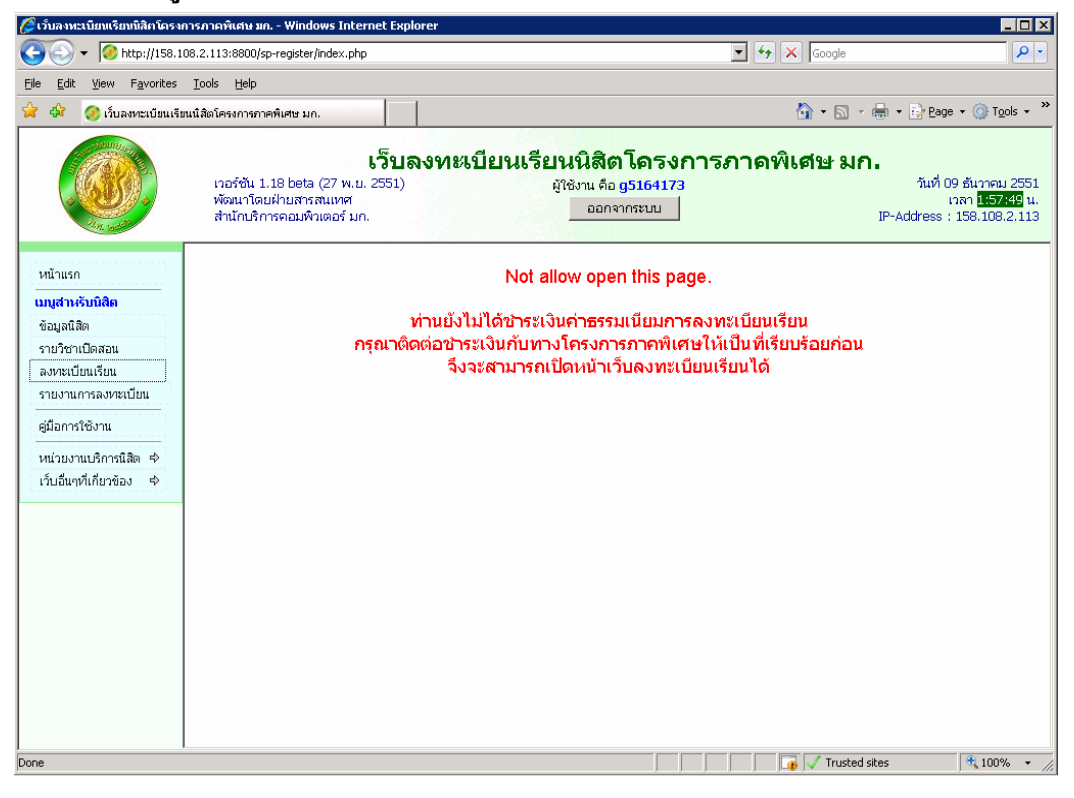

3.4 ไม่สามารถเข้าสู่หน้าจอลงทะเบียนเรียนได้ เนื่องจาก ได้ลงทะเบียนเรียน และยืนยัน เรียบร้อยแล้ว

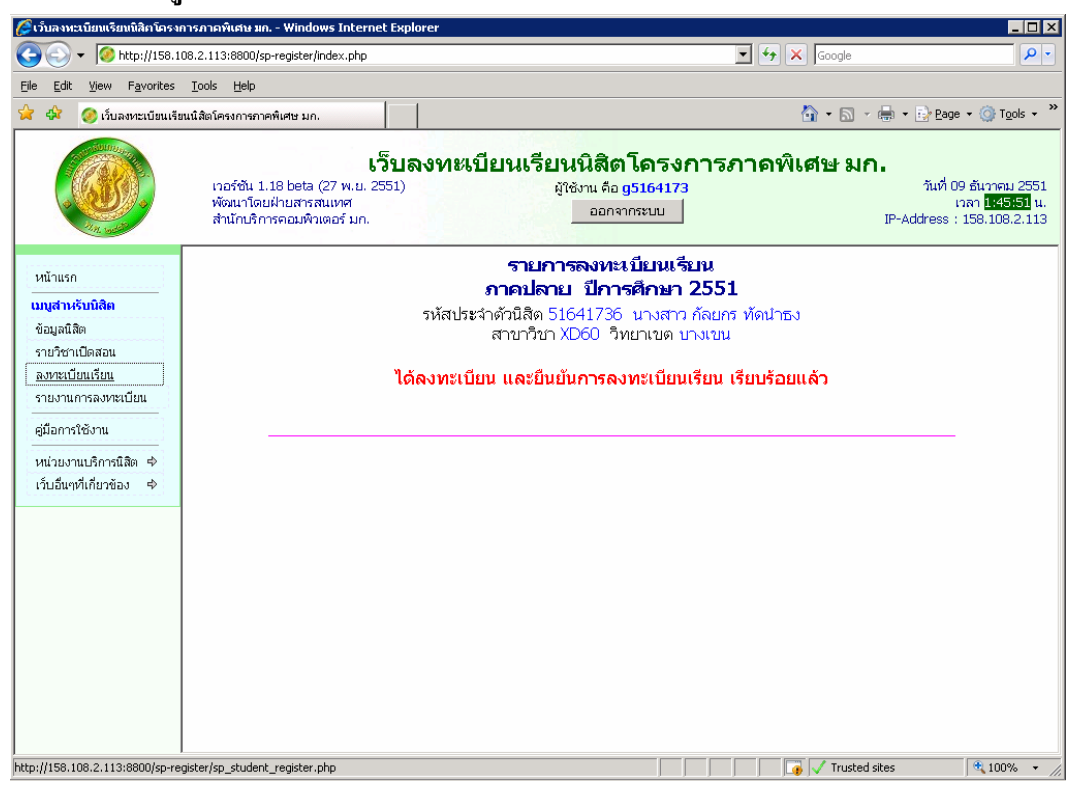

## 3.5 หน้าจอลงทะเบียนเรียน

| 🌈 เว็บลงหะเบียนเรียนนิสิตโครง                    | การภาคพิเศเ                                         | ส มค Windows Internet Explo                                                                                                    | rer                                                                                                    |                                                                                      |                                                                 |                                                        |              |                                   |                                                                      |  |  |
|--------------------------------------------------|-----------------------------------------------------|----------------------------------------------------------------------------------------------------|----------------------------------------------------------------------------------------------------|--------------------------------------------------------------------------------------|-----------------------------------------------------------------|--------------------------------------------------------|--------------|-----------------------------------|----------------------------------------------------------------------|--|--|
| 🔆 🕤 🗸 🧭 http://158.1                             | 108.2.113:880                                       | 00/sp-register/index.php                                                                                                    |                                                                                                    |                                                                                      |                                                                 | • •                                                    | Google       |                                   | <b>P</b> -                                                           |  |  |
| <u>File E</u> dit <u>V</u> iew Favorites         | Eile Edit <u>Vi</u> ew Favorites Iools <u>H</u> elp |                                                                                                    |                                                                                                    |                                                                                      |                                                                 |                                                        |              |                                   |                                                                      |  |  |
| 😭 🏟 🥝 เว็บลงทะเบียนเรี                           | 🎄 🧔 เว็บลงทะเบียนเรียนนี้สิดโครงการภาคพิเศษ มก.     |                                                                                                    |                                                                                                    |                                                                                      |                                                                 |                                                        |              |                                   |                                                                      |  |  |
|                                                  | เวอร์ชั<br>พัฒนา<br>สำนักเ                          | <b>ເວົ້ານຸລ</b><br>น 1.18 beta (27 พ.ย. 2551)<br>โดยฝ่ายสารสนเทศ<br>ภิการคอมพิวเตอร์ มก.                                                                                                    | งทะเบีย                                                                                                    | <b>มนเรียนนิส์</b><br>ผู้ใช้งาน<br>อะ                                                | <b>រំตโครง<i>เ</i><br/>คือ g5164173</b><br>มกจากระบบ            | าารภาค                                                 | พิเศษ ม      | <b>ก.</b><br>วันที่<br>IP-Address | 09 ธันวาคม 2551<br>เวลา <mark>1:49:20</mark> น.<br>ะ : 158.108.2.113 |  |  |
| หน้าแรก<br><b>เมบูสาหรับนิสิต</b><br>ข้อมูลนิสิต |                                                     |                                                                                                    | <b>ภ</b><br>รหัสประจำต่<br>ส                                                                                                    | <b>รายการลงห<br/>าคปลาย ปีร</b><br>ภัวนิสิด 516417<br>กษาวิชา XD60                   | <b>ทะเบียนเร็</b><br><b>าารศึกษา</b><br>36 นางสาว<br>วิทยาเขต บ | <b>ยน</b><br>2551<br>กัลยกร ทัดน <sub>้</sub><br>างเขน | പ്പാ         |                                   | <u>*</u>                                                             |  |  |
| รายวชาเปดสอน<br>อ.พระบัยบเรียบ                   | No                                                  | รหัสวิชา                                                                                                    | ข้อวิชา                                                                                                    | ประเภท                                                                               | บรร                                                             | ยาย                                                    | <b>ป</b> រីj | រុបិគិ                            | รวม                                                                  |  |  |
| รายงานการลงทะเบียน                               |                                                     | ,,,,,,,,,,,,,,,,,,,,,,,,,,,,,,,,,,,,,,,                                                                                                    |                                                                                                    | ลงทะเบียน                                                                            | หมู่เรียน                                                       | หน่วยกิด                                               | หมู่เรียน    | หน่วยกิต                          | หน่วยกิด                                                             |  |  |
| คู่มือการใช้งาน                                  | 1                                                   | เลือกวิชา 💌                                                                                                    |                                                                                                    |                                                                                      |                                                                 |                                                        |              |                                   |                                                                      |  |  |
| หน่วยงานบริการนิสิต ⇒                            |                                                     |                                                                                                    |                                                                                                    | เพิ่มรายวิชา                                                                         | າ ຍກເລີກ                                                        |                                                        |              |                                   |                                                                      |  |  |
| เว็บอื่นๆที่เกี่ยวข้อง 🔿                         |                                                     |                                                                                                    |                                                                                                    |                                                                                      |                                                                 |                                                        |              |                                   |                                                                      |  |  |
|                                                  | ່ <del></del> รายละเอี<br>(1)<br>(2)<br>(3)         | รับคชั้นตอนการลงทะเบีย<br>) เห็มรายวิชา<br>1.1 เลือกรหัสวิชา ที่ต้องการ<br>1.2 กลปุ่ม "เห็มรายวิชา"<br><b>ครารสอบ</b><br>2.1 ตรารสอบรายการ ชื่อวิช<br>2.2 หากไม่ถูกต้อง ดำเนินการข<br>3.3 หาดกูลต้อง ดำเนินการข<br>) เลือกประมาหการลงพระเบียน<br>3.1 Ge คือ ลงทะเบียนเรียน<br>3.3 Ue คือ ลงทะเบียนเรียน<br>3.3 Ue คือ ลงทะเบียนเรียน<br>3.3 Ue คือ ลงทะเบียนเรียน<br>3.3 Ue คือ ลงทะเบียนเรียน<br>1.62การประเทศ | <b>บนเรียน</b><br>รลงทะเบียนเรีย<br>รา หมู่เรียน และ<br>ต่อเจ้าหน้าที่โด<br>ร้อน<br>นับหน่วยกิด<br>ใม่เน็บหน่วยกิด<br>วิชาระดับปริญ | น<br>ะจำนวนหน่วยกิต ว่า<br>รรงการ<br>ดู<br>ญาตรี นับหน่วยกิต<br>ญาตรี ไม่มับหน่วยกิต | ถูกต้องหรือไม่<br>ใต                                            |                                                        |              |                                   |                                                                      |  |  |
| Done                                             |                                                     |                                                                                                    |                                                                                                    |                                                                                      |                                                                 |                                                        | 🛛 🕡 🗸 Truste | ed sites                          | 🔍 100% 🝷 //                                                          |  |  |

|                                                                                                    | 🌈 เว็บลงหะเบียนเรียนนิสิกโครง                                                                                                  | งการภาคพิเศษ มก Windows Internet                                                                                                    | xplorer                                                                                                    |                                                                                                    |                                                                              |                                                                                |
|----------------------------------------------------------------------------------------------------|----------------------------------------------------------------------------------------------------|----------------------------------------------------------------------------------------------------|----------------------------------------------------------------------------------------------------|----------------------------------------------------------------------------------------------------|------------------------------------------------------------------------------|--------------------------------------------------------------------------------|
| Bei gat yew Favortes Look jest           Image: State yew Favortes Look jest           Image: State yew Favortes Look jest           Image: Stat                                                                                                    | O + 100 http://158.                                                                                                    | 108.2.113:8800/sp-register/index.php                                                                                                    |                                                                                                    |                                                                                                    | 💌 🐓 🗙 Google                                                                 | <b>₽</b> •                                                                     |
| <ul> <li></li></ul>                                                                                                    | Eile Edit View Favorites                                                                                                    | <u>T</u> ools <u>H</u> elp                                                                                                    |                                                                                                    |                                                                                                    |                                                                              |                                                                                |
| หมายเกาะ         เร็บเองทาะเบียนเรือบนนิสิตโครงการภาคพิเสรษมก.           เกราะ         เร็บเองทาะเบียนเรือบนนิสิตโครงการภาคพิเสรษมก.           เกราะ         เรราะ           พ่อแก้ละหัวเกราะ         เรราะ           เป็นเราะ         เรราะ           เป็นเรราะ         เรราะ           เป็นเรราะ         เรราะ           เป็นเรราะ         เรราะ           เป็นเรราะ         เรราะ           เป็นเรราะ         เรราะ           เป็นเรราะ         เรราะ           เป็นเรราะ         เรราะ           เป็นเรราะ         เรราะ           เป็นเรราะ         เรราะ           เป็นเรราะ         เรราะ           เป็นเรราะ <td< th=""><th>😭 🏟 🥝 เว็บลงหะเบียนเรื</th><th>ร่ยนนิสิตโครงการภาคพิเศษ มก.</th><th></th><th></th><th>🚹 • 🗟 • d</th><th>🖶 🔹 🔂 Page 🔹 🎯 Tools 🔹 🎽</th></td<>                                                                                                    | 😭 🏟 🥝 เว็บลงหะเบียนเรื                                                                                                    | ร่ยนนิสิตโครงการภาคพิเศษ มก.                                                                                                    |                                                                                                    |                                                                                                    | 🚹 • 🗟 • d                                                                    | 🖶 🔹 🔂 Page 🔹 🎯 Tools 🔹 🎽                                                       |
| รายริชาเปิดสอน<br>ลงหะเป็นแร้น<br>รายงานการลงหะเป็นแร้น<br>รายงานการลงหะเป็นแร้น<br>รายงานการลงหะเป็นแร้น<br>ผู้มีอากร่าชงาน<br>ผู้มีอากร่าชงาน<br>หน่วยงานบริการนิลิต ф<br>เว็บอื่นๆที่เกี่ยวข้อง ф<br>(1) เลือกพระเบินเรียน ใชาระดับบริญญาตรี ไม่นับหน่วยกิต<br>3.3 UA คือ ลงทะเบ็นเรียน ใชาระดับบริญญาตรี ไม่นับหน่วยกิต<br>3.3 UA คือ ลงทะเบ็นเรียน ใชาระดับบริญญาตรี ไม่นับหน่วยกิต<br>3.3 UA คือ ลงทะเบ็นเรียน ใชาระดับบริญญาตรี ไม่นับหน่วยกิต<br>3.3 UA คือ ลงทะเบ็นเรียน ใชาระดับบริญญาตรี ไม่นับหน่วยกิต<br>3.3 UA คือ ลงทะเบ็นเรียน ใชาระดับบริญญาตรี ไม่นับหน่วยกิต<br>4.1 เลือกหมุ่เรียน<br>5.1 กรณีชายในประเทท Thesis, Special Problems หรือ Independent Study ให้เลือกจำนวนหน่วยกิตที่ประสงค์ลงทะเบ็ยนเรียน<br>(5) เนื้อกากม่ายกิต<br>5.1 กรณีชายในประเทท Thesis, Special Problems หรือ Independent Study ให้เลือกจำนวนหน่วยกิตที่ประสงค์ลงทะเบียนเรียน<br>(5) เนื้อกากม่ายกิต<br>5.1 กรณีชายในประเทท Thesis, Special Problems หรือ Independent Study ให้เลือกจำนวนหน่วยกิตที่ประสงค์ลงทะเบียนเรียน<br>(6) ใบที่กรายการ<br>6.2 หากประสงค์ลงทะเบียนเรียน กตุปุ่ม บันกิกรายการ<br>6.2 หากไปประสงค์ลงทระเบียนเรียน กตุปุ่ม บันลิก<br>(7) ทำสาวัตว์ 1-6 รามครบบุตรายวิชาที่ต่องการสงคะเบียนเรียน<br>(8) การลงรายวิชา<br>(9) มีหยังมากรองหะเบียนเรียน<br>9.1 ในระหว่างกำหนดวันลงทะเบียนเรียน<br>9.1 ในระหว่างกำหนดวันลงทะเบียนเรียน<br>9.1 ในระหว่างกำหนดวันลงทะเบียนเรียน<br>9.1 ในระหว่างกำหนดวันลงทะเบียนเรียน<br>9.1 แรงหว่างบาทนดวันลงทะเบียนเรียน<br>9.1 แรงหว่างการแตร์ในที่ระบร้อยแล้ว ให้กตุปุ่ม "ยืนนักกรองทะเบียนเรียน" จากนั้นจะไม่สามารถเพิ่มและสบรายวิชาใดๆได้<br>9.3 แสร็จสิ้นการลงทะเบียนเรียน | หน้าแรก<br>เมนูสามรับนิลิต<br>ข้อมูลนิลิต                                                                                      | เวอร์ชัน 1.18 beta (27 พ.ม. 255<br>พัฒนาโดยฝ่ายสารสนเทศ<br>สำนักบริการคอมพิวเตอร์ มก.<br>(1) เพิ่มรายวิชา<br>1.1 เลือกรหัสวิชา ที่ดัง<br>1.2 กตปุ่ม "เพิ่มรายวิช<br>(2) ตรวรสอบ<br>2.1 ตรวรสอบเรายการ                                                                                                    | <b>) องทะเบียนเรียง</b><br>() ผู้ไ<br>งการลงทะเบียนเรียน<br>"                                                                                                    | <b>เนิสิตโดรงก</b><br>ชังาน คือ g5164173<br>ออกจากระบบ<br>กิต ว่าออตัณหรือไม่                                                                                     | กรภาคพิเศษ มก <sub>.</sub>                                                   | วันที่ 09 ธันวาคม 2551<br>เวลา <b>เหมวสร์</b> น.<br>IP-Address : 158.108.2.113 |
|                                                                                                    | รายริชาเปิดสอน<br>ลงหะเบียนเรียน<br>รายงานการลงหะเบียน<br>ดู่มือการใช้งาน<br>หน่วยงานบริการนิสิต ¢<br>เว็บอื่นๆที่เกี่ยวข้อง ¢ | <ul> <li>2.1 ชาวิจสอบรายการ</li> <li>2.2 หากปุ๊มต้อง ต่านิเ</li> <li>3.3 เปิด ที่อ ลงพะเป็นน</li> <li>3.3 เปิด ที่อ ลงพะเป็นน</li> <li>3.3 เปิด ที่อ ลงพะเป็นน</li> <li>3.3 เปิด ที่อ ลงพะเป็นน</li> <li>3.3 เปิด ที่อ ลงพะเป็นน</li> <li>3.3 เปิด ที่อ ลงพะเป็นน</li> <li>3.3 เปิด ที่อ ลงพะเป็นน</li> <li>3.3 เปิด ที่อ ลงพะเป็นน</li> <li>3.3 เปิด ที่อ ลงพะเป็นน</li> <li>3.3 เปิด ที่อ ลงพะเป็นน</li> <li>5.1 กรณีวิชาเป็นประเร</li> <li>(5) เฉือกหมุ่เรียน</li> <li>5.1 กรณีวิชาเป็นประเร</li> <li>(6) บันทึกรายการ</li> <li>6.1 หากประสงค์ลงพะ</li> <li>6.2 หากไม่ประสงค์ลงหะ</li> <li>(7) ห้านี้หัวไอ 1-5 นมคราย</li> <li>(8) กรณรายไปน</li> <li>8.1 กรณีต้องกรณรา</li> <li>8.2 กอนุ่ม OK เพื่อมีน</li> <li>(9) มีนมันการลงหะเป็นเปลี่</li> <li>9.1 ในระหว่างก่านเอล</li> <li>9.2 เมื่อใต้มันทึกรามวี</li> <li>9.3 เสร็จสิ้นการลงพะเ</li> </ul> | (อาชา พบูเรยน และสามามหน่วย<br>เอาชา พบูเรยน และสามามหน่วย<br>เอกสัยม<br>เอกสัยม<br>รับน นับหน่วยกิต<br>รับน ไม่หน่วยกิต<br>รับน ไม่หน่วยกิต<br>รับน ใช่ทระดับปริญญาตรี ไม่หน่<br>ใน ใช่ทระดับปริญญาตรี ไม่หับ<br>ข และ/หรือ ปฏิบัติการ ที่ต้องกา<br>ก Thesis, Special Problems ห์<br>ปัยนเรียน กดปุ่ม บกเล็ก<br>เรายวิชาที่ต้องการลงหะเบียม<br>เรายวิชาที่ต้องการลงหะเบียม<br>ภิชา ให้คลิก รูปกากบาท ที่ดันบะ<br>ในการสบรายวิชา<br>ม<br>แลงทะเบียนเรียน สามารถเพิ่มแ<br>เว็บนเรียน | กต วาถูกตองหรือไม่<br>วยกิต<br>หน่วยกิต<br>ร่อ Independent Study<br><mark>เรียน</mark><br>รรทัดของรายวิชานั้น<br>หลุยรายวิชา ที่ต้องการ<br>อื่นบันการลงทะเบียนเรื | / ให้เลือกจำนวนหน่วยกิตที่ประสงค์<br>ใต้<br>บน" จากนั้นจะใม่สามารถเพิ่มและลเ | ลงทะเบียนเรียน<br>ปรายวิชาใดๆใต้<br>▼                                          |
| Done 🕴 👘 🗸 100% -                                                                                                    | Done                                                                                                    |                                                                                                    |                                                                                                    |                                                                                                    | 🛛 🗍 📑 🗸 Trusted sit                                                          | es 🔍 100% 🔻 //                                                                 |

## 3.6 รายละเอียดขั้นตอนการลงทะเบียนเรียน

#### (1) เพิ่มรายวิชา

1.1 เลือกรหัสวิชา ที่ต้องการถงทะเบียนเรียน

1.2 กดปุ่ม "เพิ่มรายวิชา"

#### (2) ตรวจสอบ

2.1 ตรวจสอบรายการ ชื่อวิชา หมู่เรียน และจำนวนหน่วยกิต ว่าถูกต้องหรือไม่

2.2 หากไม่ถูกต้อง กรุณาติดต่อเจ้าหน้าที่โครงการ

2.3 หากถูกต้อง ดำเนินการต่อไป

### (3) เลือกประเภทการลงทะเบียนเรียน

3.1 GC คือ ลงทะเบียนเรียน นับหน่วยกิต

3.2 GA คือ ลงทะเบียนเรียน ไม่นับหน่วยกิต

3.3 UC คือ ลงทะเบียนเรียน วิชาระดับปริญญาตรี นับหน่วยกิต

3.3 UA คือ ลงทะเบียนเรียน วิชาระดับปริญญาตรี ไม่นับหน่วยกิต

#### (4) เลือกหมู่เรียน

4.1 เลือกหมู่เรียนบรรยาย และ/หรือ ปฏิบัติการ ที่ต้องการลงทะเบียนเรียน

#### (5) เลือกหน่วยกิต

5.1 กรณีวิชาเป็นประเภท Thesis, Special Problems หรือ Independent Study ให้เลือก จำนวนหน่วยกิตที่ประสงค์ลงทะเบียนเรียน

#### (6) บันทึกรายการ

6.1 หากประสงค์ลงทะเบียนเรียน กดปุ่ม บันทึกรายการ

6.2 หากไม่ประสงค์ลงทะเบียนเรียน กคปุ่ม ยกเลิก

(7) ทำซ้ำข้อ 1-6 จนครบทุกรายวิชาที่ต้องการลงทะเบียนเรียน

#### (8) การถบรายวิชา

8.1 กรณีด้องการลบรายวิชา ให้คลิก รูปกากบาท ที่ต้นบรรทัดของรายวิชานั้น
8.2 กดปุ่ม OK เพื่อยืนยันการลบรายวิชา

## (9) ยืนยันการลงทะเบียนเรียน

9.1 ในระหว่างกำหนดวันลงทะเบียนเรียน สามารถเพิ่มและลบรายวิชา ที่ต้องการได้
9.2 เมื่อได้บันทึกรายวิชาเป็นที่เรียบร้อยแล้ว ให้กดปุ่ม "ยืนยันการลงทะเบียนเรียน"
จากนั้นจะไม่สามารถเพิ่มและลบรายวิชาใดๆได้
9.3 เสร็จสิ้นการลงทะเบียนเรียน

#### 3.7 การบันทึกรายวิชาลงทะเบียนเรียน

| 🙋 เว็บลงทะเบียนเรียนนิสิตโคร        | งการภาคพิเศา               | ษ มก Windows Internet Ex                                                                                                    | plorer                                                                                                    |                                                             |                                             |              |             |                                     |                                                                 |                  |
|-------------------------------------|----------------------------|----------------------------------------------------------------------------------------------------|----------------------------------------------------------------------------------------------------|-------------------------------------------------------------|---------------------------------------------|--------------|-------------|-------------------------------------|-----------------------------------------------------------------|------------------|
| 🔆 🔆 🗸 🖉 http://158                  | .108.2.113:880             | 00/sp-register/index.php                                                                                                    |                                                                                                    |                                                             |                                             | • •,         | K Google    |                                     |                                                                 | • •              |
| <u>File Edit View Favorites</u>     | s <u>T</u> ools <u>H</u> e | lp                                                                                                    |                                                                                                    |                                                             |                                             |              |             |                                     |                                                                 |                  |
| 🚖 🏟 📀 เว็บลงทะเบียนเ                | รียนนิสิตโครงกา            | ารภาคพิเศษ มก.                                                                                                    | 1                                                                                                    |                                                             |                                             |              | 🟠 • 🔊       | - 🖶 - 🔂 Ba                          | age 👻 🍈 T <u>o</u> ols                                          | • »              |
|                                     | เวอร์ชั<br>พัฒนา<br>สำนักเ | <b>เว็บ</b><br>1 1.18 beta (27 พ.ย. 2551)<br>โดยฝ่ายสารสนเทศ<br>มริการคอมพิวเตอร์ มก.                                                                                                    | <b>เลงทะเบีย</b>                                                                                                    | <b>เนเรียนนิธ์</b><br>ผู้ใช้งาน<br>ออ                       | <b>โตโครงเ</b><br>คือ g5164173<br>มกจากระบบ | าารภาด       | พิเศษ ม     | i <b>ກ.</b><br>ຈັນທີ່<br>IP-Address | ່ 09 ສັນວາຄນ 25<br>ເວລາ <mark>1:50:54</mark><br>ຣ : 158.108.2.: | 551<br>u.<br>113 |
| หน้าแรก                             |                            |                                                                                                    | ภา                                                                                                    | รายการลงข<br>าคปลาย ปีย                                     | ทะเบียนเรื<br>การศึกษา                      | ยน<br>2551   |             |                                     |                                                                 | •                |
| เมนูสำหรับนิสิต                     |                            |                                                                                                    | รหัสประจำต้                                                                                                    | ักนิสิต <mark>51641</mark> 7                                | 36 นางสาว                                   | ก้ลยกร ทัดนำ | าธง         |                                     |                                                                 |                  |
| ข้อมูลนิสิต                         |                            |                                                                                                    | র                                                                                                    | าขาวิชา XD60                                                | วิทยาเขต <mark>บ</mark>                     | างเขน        |             |                                     |                                                                 |                  |
| รายวชาเปดสอน                        |                            |                                                                                                    | đ                                                                                                    |                                                             |                                             | บรรยาย       |             | ปฏิบัติ                             |                                                                 |                  |
| ลงทะเบยนเรยน<br>รวยงวน ควรล.พระบันน | NO.                        | รหลวขา                                                                                                    | רמינפט                                                                                                    | ลงทะเบียน                                                   | หมู่เรียน                                   | หน่วยกิด     | หมู่เรียน   | หน่วยกิด                            | หน่วยกิด                                                        |                  |
| รายงานการสงคลเบยน<br>               | 1                          | เลือกวิชา 💌                                                                                                    |                                                                                                    |                                                             |                                             |              |             |                                     |                                                                 | _                |
|                                     |                            | เลือกวิชา<br>418221                                                                                                    |                                                                                                    | เพิ่มรายวิช                                                 | າ ຍຸກເລັກ                                   |              |             |                                     |                                                                 |                  |
| หน่วยงานปรการแสด 🕫                  |                            | 418262                                                                                                    |                                                                                                    |                                                             |                                             |              |             |                                     |                                                                 |                  |
|                                     | รายละเล้<br>(1<br>(2<br>(3 | 1031<br>10512<br>10526<br>10526<br>10533<br>10566<br>10573<br>10575<br>10575<br>10595<br>10599<br>10599<br>105 | <b>บียวนเรียน</b><br>การลงทะเบียนเรีย<br>อดิชา หมู่เรียน และ<br>อดิชต่อเจ้าหน้าที่โต<br>ารต่อไป<br><b>ภูเรียน</b><br>เขน ในหน่วยกิด<br>ขน "ไม่มัยหน่วยกิด<br>ขน "ไม่มัยหน่วยกิด<br>ขน "ในหน่วยกิด | น<br>เจ้านวนหน่วยกิด ว่า<br>รงการ<br>1<br>ญาตรี นับหน่วยกิด | ญกต้องหรือไม่<br>วิต                        |              |             |                                     |                                                                 | -                |
| Done                                | 1 14                       | 118897141153111                                                                                                    |                                                                                                    |                                                             |                                             |              | 📑 🧹 Truste  | ed sites                            | 100%                                                            | -                |
|                                     |                            |                                                                                                    |                                                                                                    |                                                             | J _ J                                       |              | J-W J Walke |                                     | 1 100 10                                                        |                  |

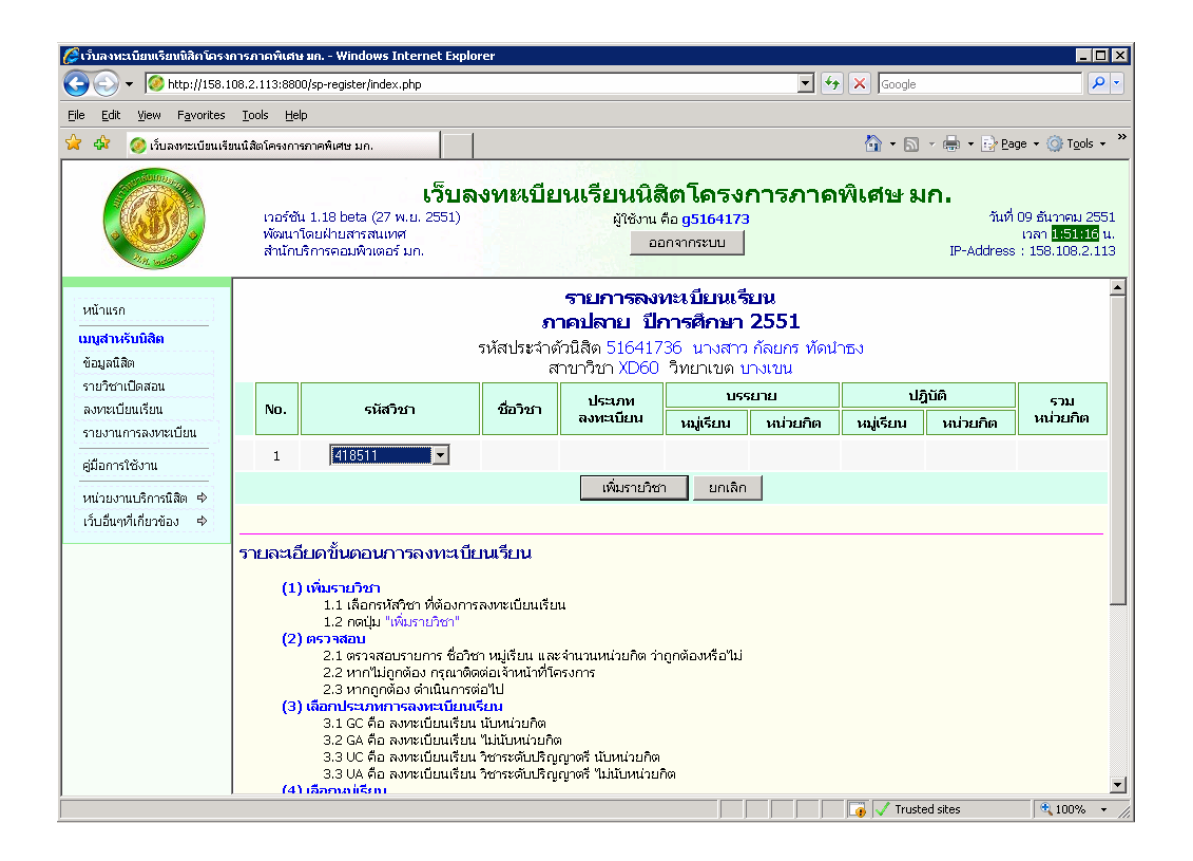

| 🌈 เว็บลงทะเบียนเรียนนิสิตโครง                                      | งการภาคพิเ                                              | ศษ มค Winc                                                                                                    | lows Internet Explo                                                                                                    | orer                                                                                                    |                                                  |                                             |                                   |          |               |                               | _                                                     |                  |  |
|--------------------------------------------------------------------|---------------------------------------------------------|----------------------------------------------------------------------------------------------------|----------------------------------------------------------------------------------------------------|----------------------------------------------------------------------------------------------------|--------------------------------------------------|---------------------------------------------|-----------------------------------|----------|---------------|-------------------------------|-------------------------------------------------------|------------------|--|
|                                                                    | 🚱 🕤 🔻 🧐 http://158.108.2.113:8800/sp-register/index.php |                                                                                                    |                                                                                                    |                                                                                                    |                                                  |                                             |                                   |          |               |                               |                                                       | <b>P</b> -       |  |
| Elle Edit View Favorites Iools Help                                |                                                         |                                                                                                    |                                                                                                    |                                                                                                    |                                                  |                                             |                                   |          |               |                               |                                                       |                  |  |
| 😭 🏟 🥝 เว็บลงหะเบียนเรียนนี้สิตโครงกรภาคพิเศษ มก.                   |                                                         |                                                                                                    |                                                                                                    |                                                                                                    |                                                  |                                             |                                   |          |               |                               |                                                       |                  |  |
|                                                                    | เวอร์<br>พัฒ<br>สำนั                                    | ์ชัน 1.18 bet:<br>มาโดยฝ่ายสาฯ<br>กปริการคอมพื                                                                                                 | <b>เว็บล</b><br>(27 พ.ย. 2551)<br>สนเทศ<br>กเตอร์ มก.                                                                                                    | <b>งงทะเบียน</b>                                                                                                    | เรียน<br><sub>มัาช</sub> ั                       | <b>นิสิตโด</b><br>งาน คือ g516<br>ออกจากระบ | รงการ <i>เ</i><br><sup>+173</sup> | กาดพิเด  | ี่รัษ มก      | วันที่ 0<br>เ<br>IP-Address : | 9 ธันวาคม 2<br>วลา <mark>1:51:56</mark><br>158.108.2. | 551<br>u.<br>113 |  |
| หน้าแรก<br><b>เมนูสาหรับนิสิต</b><br>ข้อมูลนิสิต                   |                                                         | รายการลงทะเบียนเรียน<br>ภาคปลาย ปีการศึกษา 2551<br>รหัสประจำดัวนิสิต 51641736 นางสาว กัลยกร ทัดนำธง<br>สาขาวิชา XD60 วิทยาเขต บางเขน           |                                                                                                    |                                                                                                    |                                                  |                                             |                                   |          |               |                               |                                                       |                  |  |
| รายวิชาเปิดสอน                                                     |                                                         |                                                                                                    |                                                                                                    | d                                                                                                    |                                                  | ประเภท                                      | บรร                               | ยาย      | ป <u>ร</u> ์  | រុបគ                          | รวม                                                   |                  |  |
| ลงทะเบยนเรยน<br>รายงานการลงทะเบียน                                 | NO.                                                     | รหลวขา                                                                                                    |                                                                                                    | ชอวชา                                                                                                    |                                                  | ลงทะเบียน                                   | หมู่เรียน                         | หน่วยกิต | หมู่เรียน     | หน่วยกิต                      | หน่วยกิต                                              | <u>ا</u>         |  |
| คมีอการใช้งาน                                                      | 1                                                       | 418511                                                                                                    | Theory of Progra                                                                                                    | Imming Languages                                                                                                    | 6                                                | GC 💌                                        | 610                               | з        | -             | -                             | 3                                                     |                  |  |
| รูเฉอาการของน<br>หน่วยงานบริการนิสิต ⇔<br>เว็บอื่นๆที่เกี่ยวข้อง ⇔ |                                                         |                                                                                                    |                                                                                                    |                                                                                                    | ບັน <i>ທີ</i> ່                                  | ากรายการ                                    | ยกเลิก                            |          |               |                               |                                                       |                  |  |
|                                                                    | รายละ<br>(<br>(                                         | <b>เอียดขั้นด</b><br>1.1 เล็<br>1.2 เด<br>2.1 ตร<br>2.2 หา<br>2.3 หา<br>3.1 เอือกประส<br>3.1 GC<br>3.2 GA<br>3.3 UC<br>3.3 UA<br>4.1 เอือกมลเช | อนการลงหะเป็<br>ชา<br>การหัสกิชา ที่ต้องกา<br>ปุ่ม "เพิ่มรายวิชา"<br>การสอบรายการ ชื่อวิห<br>าไม่ถูกต้อง ศาณินกรร<br>กาศการลงหะเป็น<br>กาศการลงหะเป็น<br>คือ ลงหะเป็นแร็บ<br>คือ ลงหะเป็นแร้บ<br>คือ ลงหะเป็นแร้บ<br>รอง | <b>ยนเรียน</b><br>เรลงทะเบียนเรียน<br>ซา หมู่เรียน และจำเ<br>ต่อไป<br>แร <mark>ียน</mark><br>แ <b>น</b> ิบหน่วยกิต<br>น ไปหน่วยกิต<br>น ใช่กระดับปริญญาณ | มวนหน่วยกิ<br>าาร<br>ครี นับหน่ว:<br>ครี ไม่นับห | เด ว่าถูกต้องหรื<br>ยกิต<br>น่วยกิต         | อใม่                              |          |               |                               |                                                       |                  |  |
| http://158.108.2.113:8800/sp-re                                    | egister/sp_s                                            | tudent_registe                                                                                                    | r.php                                                                                                    |                                                                                                    |                                                  |                                             |                                   |          | 🗸 Trusted sit | tes                           | 🔍 100%                                                | • /              |  |

| 🌈 เว็บลงหะเบียนเรียนนิสิศโครง                                                                                                    | การกา                                           | คพิเศา | + มก Windows Interne    | t Explorer                                                                                |                                                                    |                                                  |          |              |          | _ 🗆 🗙                                                      |  |  |
|----------------------------------------------------------------------------------------------------|-------------------------------------------------|--------|-------------------------|-------------------------------------------------------------------------------------------|--------------------------------------------------------------------|--------------------------------------------------|----------|--------------|----------|------------------------------------------------------------|--|--|
| 😋 💽 👻 🥝 http://158.1                                                                                                    | 108.2.1                                         | 13:880 | 0/sp-register/index.php |                                                                                           |                                                                    | • •                                              | • 🗙 Goo  | ogle         |          | <b>P</b> •                                                 |  |  |
| Eile Edit View Favorites Iools Help                                                                                                    |                                                 |        |                         |                                                                                           |                                                                    |                                                  |          |              |          |                                                            |  |  |
| 🚖 🏘 🥝 เว็บลงทะเบียนเรื                                                                                                    | 😭 🏘 🤣 เว็บองหะเบียนเรียนนิสตโครงการภาคพิเศษ มก. |        |                         |                                                                                           |                                                                    |                                                  |          |              |          |                                                            |  |  |
| เว็บลงทะเบียนเรียนนิสิตโดรงการภาคพิเศษ มก.<br>เวอร์ชัน 1.18 beta (27 พ.ย. 2551) ผู้ใช้งาน คือ g5164173 วันที่ 09 อันวาคม 2551<br>พัฒนาโดยฝ่ายสารสนเทศ เวลา <b>แร้ยมะ</b> น.<br>สำนักบริการคอมพิวเตอร์ มก. <u>ออกจากระบบ</u> IP-Address : 158.108.2.113 |                                                 |        |                         |                                                                                           |                                                                    |                                                  |          |              |          | ธันวาคม 2551<br>จา <mark>1:52:32</mark> น.<br>58.108.2.113 |  |  |
| หน้าแรก<br><b>เมนูสาหรับนิสิต</b><br>ข้อมูลนิสิต                                                                                                    |                                                 |        |                         | <b>รายการลงห</b> ะ<br><b>ภาคปลาย ปีกา</b><br>รหัสประจำดัวนิสิต 5164173<br>สาขาวิชา XD60 * | <b>ะเบียนเรีย<br/>เรศึกษา 2</b><br>5 นางสาว <i>6</i><br>มทยาเขต บา | <b>เน</b><br>2 <b>551</b><br>โลยกร ทัดน์<br>งเขน | ไกธง     |              |          |                                                            |  |  |
| รายวชาเบตลอน<br>อ.หาะเบียบเรียบ                                                                                                    |                                                 | No     | รนัสวิชา                | ข้อวิชา                                                                                   | ประเภท                                                             | บรรย                                             | าย       | ป <u>ร</u> ์ | ប្រីពិ   | รวม                                                        |  |  |
| รายงานการลงหาะเบียน                                                                                                    |                                                 |        |                         |                                                                                           | ลงทะเบียน                                                          | หมู่เรียน                                        | หน่วยกิต | หมู่เรียน    | หน่วยกิต | หน่วยกิด                                                   |  |  |
| ดู่มือการใช้งาน                                                                                                    | ×                                               | 1      | 418511                  | Theory of Programming Languages                                                           | GC                                                                 | 610                                              | З        | -            | -        | 3                                                          |  |  |
| หน่วยงานบริการนิสิต ¢<br>เว็บอื่นๆที่เกี่ยวข้อง ¢                                                                                                    |                                                 | 2      | เลือกวิชา               |                                                                                           |                                                                    |                                                  |          |              |          | 3                                                          |  |  |
|                                                                                                    |                                                 |        |                         | เพิ่มรายวิชา                                                                              | ยกเลิก                                                             |                                                  |          |              |          |                                                            |  |  |
| เมื่อบันทึกรายการครบทุกรายวิชาแล้ว<br>ให้กดปุ่ม 'ยืนยันการลงทะเบียนเรียน' เพื่อทำขั้นตอนการลงทะเบียนเรียนให้เสร็จสิ้นสมบูรณ์<br>ยืนยันการลงทะเบียนเรียน                                                                                                |                                                 |        |                         |                                                                                           |                                                                    |                                                  |          |              |          |                                                            |  |  |
| รายละเอียดขึ้นตอนการลงหะเบียนเรียน<br>(1) เพิ่มรายวิชา<br>1.1 เลือกรหัสวิชา ที่ต้องการลงทะเบียนเรียน<br>1.2 กตรุ่ม เพิ่มรายวิชา<br>(2) ตรวจสอบ<br>2.1 ตรวจสอบรายการ ชื่อวิชา หมู่เรียน และจำนวนหน่วยกิต ว่าถูกต้องหรือไม่                              |                                                 |        |                         |                                                                                           |                                                                    |                                                  |          |              |          |                                                            |  |  |
| Done                                                                                                    |                                                 |        |                         |                                                                                           |                                                                    |                                                  | T 🚺 🚺    | rusted sites |          | 🔍 100% 🔹 //                                                |  |  |

# 4. ตัวอย่างหน้าจอของเมนู รายงานการลงทะเบียนเรียน

้แสดงรายงานการลงทะเบียนเรียนของนิสิตตั้งแต่ภากการศึกษาแรกที่เข้าศึกษา จนถึงปัจจุบัน

| 🖉 เว็บลงหะเบียนเรียนนิสิตโครง                                                        | การภาคพิเศษ มก                               | Windows                                                  | Internet E                                | kplorer                                                                                  |                                                               |               |               |                         |                                                                          |
|--------------------------------------------------------------------------------------|----------------------------------------------|----------------------------------------------------------|-------------------------------------------|------------------------------------------------------------------------------------------|---------------------------------------------------------------|---------------|---------------|-------------------------|--------------------------------------------------------------------------|
| 😋 💽 👻 🧭 http://158.1                                                                 | .08.2.113:8800/sp-re                         | egister/inde                                             | x.php                                     |                                                                                          |                                                               | • +           | Google        |                         | <b>₽</b> -                                                               |
| <u>File Edit View Favorites</u>                                                      | <u>T</u> ools <u>H</u> elp                   |                                                          |                                           |                                                                                          |                                                               |               |               |                         |                                                                          |
| 🚖 🕸 📀 เว็บลงหะเบียนเรีย                                                              | ยนนิสิตโครงการภาคพิเ                         | ศษ มก.                                                   |                                           |                                                                                          |                                                               |               | 👌 • 🔊 ·       | 🖶 + 🔂 B                 | age 🔹 🎯 T <u>o</u> ols 👻 🎽                                               |
|                                                                                      | เวอร์ชัน 1.18<br>พัฒนาโดยฝ่า<br>สำนักบริการค | beta (27<br>เยสารสนเห<br>าอมพิวเตอ                       | <b>ເວົ້າ</b><br>พ.ย. 2551<br>າศ<br>ร์ มก. | <b>ปลงทะเบียนเรียนนิสิตโง</b><br>) ผู้ใช้งาน คือ g51<br>                                 | <b>ครงการ</b><br>.64173<br>:บบ                                | ์ภาคเ         | พิเศษ มก      | ใ∎<br>วันเ<br>IP-Addres | วี่ 09 ธันวาคม 2551<br>เวลา <mark>1:45:16</mark> น.<br>เร∶ 158.108.2.113 |
| หน้าแรก<br><b>เมมูสาหรับบิลิต</b><br>ข้อมูลนิลิต<br>รายวิชาเปิดสอน<br>ลงทะเบียนเรียน |                                              |                                                          |                                           | รายงานการลงหะเ<br>รหัสประจำดัวนิสิต 51641736 น<br>สาขาวิชา XD60 วิทยา<br>ภาคดัน ปีการศึก | <b>บียนเรียน</b><br>างสาว กัลย<br>แขต บางเข<br><b>ษา 2551</b> | กร ทัดนำ<br>น | נש            |                         | <u>*</u>                                                                 |
| <u>รายงานการลงหาะเบียน</u><br>คู่มือการใช้งาน                                        |                                              | ลำดับที่ รหัสวิชา ชื่อวิชา องหะนัยน บรรมาย ปฏิบัติ หน่วย |                                           |                                                                                          |                                                               |               |               |                         |                                                                          |
| หน่วยงานบริการนิสิต ⇒                                                                |                                              | 1                                                        | 355501                                    | English Required by Graduate School                                                      | GA                                                            | 610           | -             | 3                       |                                                                          |
| เว็บอื่นๆที่เกี่ยวข้อง ¢                                                             |                                              | 2                                                        | 418115                                    | Structured Programming                                                                   | UA                                                            | 610           | 611           | 4                       |                                                                          |
| · · · · · · · · · · · · · · · · · · ·                                                |                                              | 3                                                        | 418323                                    | Systems Analysis & Design                                                                | UA                                                            | 610           | -             | 3                       |                                                                          |
|                                                                                      |                                              | 4                                                        | 418522                                    | Knowledge Management System                                                              | GC                                                            | 610           | -             | 3                       |                                                                          |
|                                                                                      |                                              | 5                                                        | 418531                                    | Data Structures & Algorithm Analysis                                                     | GC                                                            | 610           | -             | З                       |                                                                          |
|                                                                                      |                                              | 6                                                        | 418532                                    | Advanced Computer Architecture                                                           | GC                                                            | 610           | -             | 3                       | _                                                                        |
|                                                                                      |                                              | 7                                                        | 418591                                    | Research Methods in Computer Science                                                     | GC                                                            | 610           | -             | 2                       |                                                                          |
|                                                                                      |                                              |                                                          |                                           |                                                                                          |                                                               |               | รวมหน่วยกิต   | 21                      |                                                                          |
| ภาคปลาย ปีการศึกษา 2551                                                              |                                              |                                                          |                                           |                                                                                          |                                                               |               |               |                         |                                                                          |
| http://158.108.2.113:8800/sp-re                                                      | gister/report_course                         | .php                                                     |                                           |                                                                                          |                                                               |               | す 🗸 Trusted : | sites                   | 🔍 100% 👻 //,                                                             |